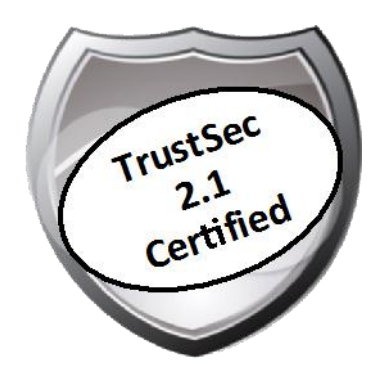

# Cisco TrustSec How-To Guide: Failed Authentications and Authorizations

For Comments, please email: <u>howtoguides@external.cisco.com</u> Current Document Version: 3.0 August 27, 2012

# Table of Contents

| Table of Contents                                                                                                    | 1                        |
|----------------------------------------------------------------------------------------------------|--------------------------|
| Introduction<br>What Is the Cisco TrustSec System?<br>About the TrustSec How-To Guides<br>What does it mean to be 'TrustSec Certified'?                                                                                                    | <b>3</b><br>3<br>3<br>4  |
| Troubleshooting Failed Authentications and Authorizations                                                                                                    | 5                        |
| Overview                                                                                                    | 5                        |
| TrustSec Components                                                                                                    |                          |
| 5411 No response received during 120 seconds on last EAP message sent to the client                                                                                                    | 22                       |
| 12520 EAP-TLS failed SSL/TLS handshake because the client rejected the ISE local-certificate                                                                                                    | 22                       |
| 22044 Identity policy result is configured for certificate based authentication methods but received password<br>22045 Identity policy result is configured for password based authentication methods but received certificate<br>authentication request | based .22<br>based<br>22 |
| 22056 Subject not found in the applicable identity store(s)                                                                                                    | 22                       |
| 24408 User authentication against Active Directory failed since user has entered the wrong password                                                                                                    | 23                       |
| 15039 Rejected per authorization profile                                                                                                    | 23                       |
| 22040 Wrong password or invalid shared secret                                                                                                    | 23                       |
| 11036 The Message-Authenticator RADIUS attribute is invalid                                                                                                    | 23                       |
| 11007 Could not locate Network Device or AAA Client                                                                                                    | 23                       |
| 5417 Dynamic Authorization failed                                                                                                    | 23                       |
| Appendix A: References                                                                                                    | 4                        |
| Cisco TrustSec System:                                                                                                    |                          |
| Device Configuration Guides:                                                                                                    | 24                       |

# What Is the Cisco TrustSec System?

Cisco TrustSec®, a core component of the Cisco SecureX Architecture<sup>TM</sup>, is an intelligent access control solution. TrustSec mitigates security risks by providing comprehensive visibility into who and what is connecting across the entire network infrastructure, and exceptional control over what and where they can go.

TrustSec builds on your existing identity-aware access layer infrastructure (switches, wireless controllers, and so on). The solution and all the components within the solution are thoroughly vetted and rigorously tested as an integrated system.

In addition to combining standards-based identity and enforcement models, such as IEEE 802.1X and VLAN control, the TrustSec system it also includes advanced identity and enforcement capabilities such as flexible authentication, Downloadable Access Control Lists (dACLs), Security Group Tagging (SGT), device profiling, posture assessments, and more.

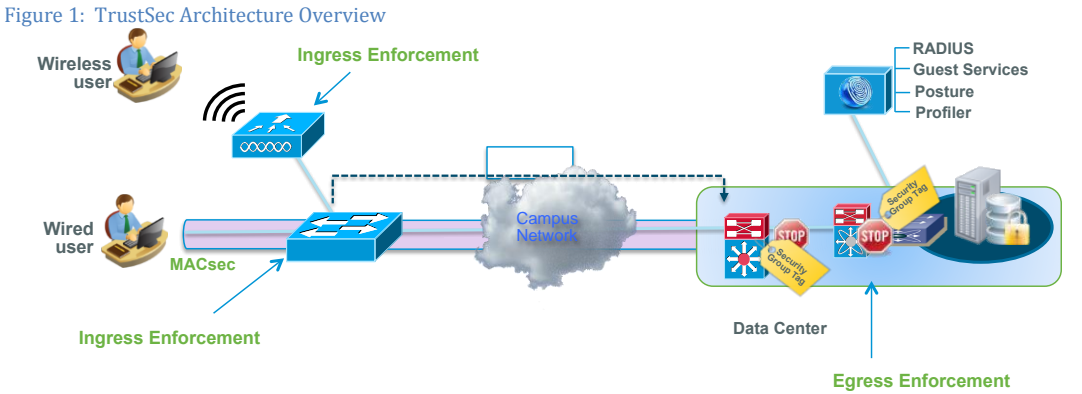

# About the TrustSec How-To Guides

The TrustSec team is producing this series of How-To documents to describe best practices for TrustSec deployments. The documents in the series build on one another and guide the reader through a successful implementation of the TrustSec system. You can use these documents to follow the prescribed path to deploy the entire system, or simply pick the single use-case that meets your specific need.

Each guide is this series comes with a subway-style "You Are Here" map to help you identify the stage the document addresses and pinpoint where you are in the TrustSec deployment process (Figure 2).

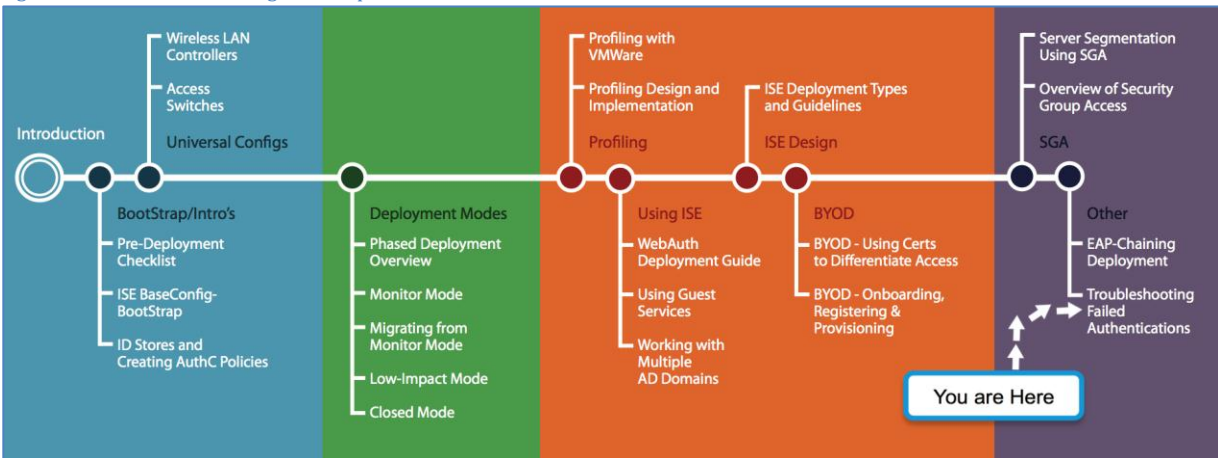

Figure 2: How-To Guide Navigation Map

# What does it mean to be 'TrustSec Certified'?

Each TrustSec version number (for example, TrustSec Version 2.0, Version 2.1, and so on) is a certified design or architecture. All the technology making up the architecture has undergone thorough architectural design development and lab testing. For a How-To Guide to be marked "TrustSec certified," all the elements discussed in the document must meet the following criteria:

- Products incorporated in the design must be generally available.
- Deployment, operation, and management of components within the system must exhibit repeatable processes.
- All configurations and products used in the design must have been fully tested as an integrated solution.

Many features may exist that could benefit your deployment, but if they were not part of the tested solution, they will not be marked as "TrustSec certified". The TrustSec team strives to provide regular updates to these documents that will include new features as they become available, and are integrated into the TrustSec test plans, pilot deployments, and system revisions. (i.e., TrustSec 2.2 certification).

Additionally, many features and scenarios have been tested, but are not considered a best practice, and therefore are not included in these documents. As an example, certain IEEE 802.1X timers and local web authentication features are not included.

**Note:** Within this document, we describe the recommended method of deployment, and a few different options depending on the level of security needed in your environment. These methods are examples and step-by-step instructions for TrustSec deployment as prescribed by Cisco best practices to help ensure a successful project deployment.

# Troubleshooting Failed Authentications and Authorizations

### Overview

Cisco TrustSec relies on multiple components. When authentication fails in the TrustSec environment, it may be challenging to find out root cause of the issue because you may need to look at different components. TrustSec 2.1 components include:

- Cisco ISE nodes
- Network access devices (NADs): Cisco Catalyst® Switches, Cisco Wireless LAN Controllers (WLC), Cisco ASA Adaptive Security Appliances
- Supplicants
- External identity stores

With recent enhancements, Cisco has put effort into providing a single point of view for troubleshooting by correlating switch syslog events to internal ISE events, as well as by providing interfaces on the ISE to poll for different authentication-related information on demand. Other enhancements on the ISE include a configuration validator, a TCP dump utility, and the ability to provide details about supplicant issues when the client is running Cisco AnyConnect® Network Access Manager with a certificate-based EAP type.

#### High-level Troubleshooting Steps

Figure 3 shows a high-level view of the troubleshooting flow.

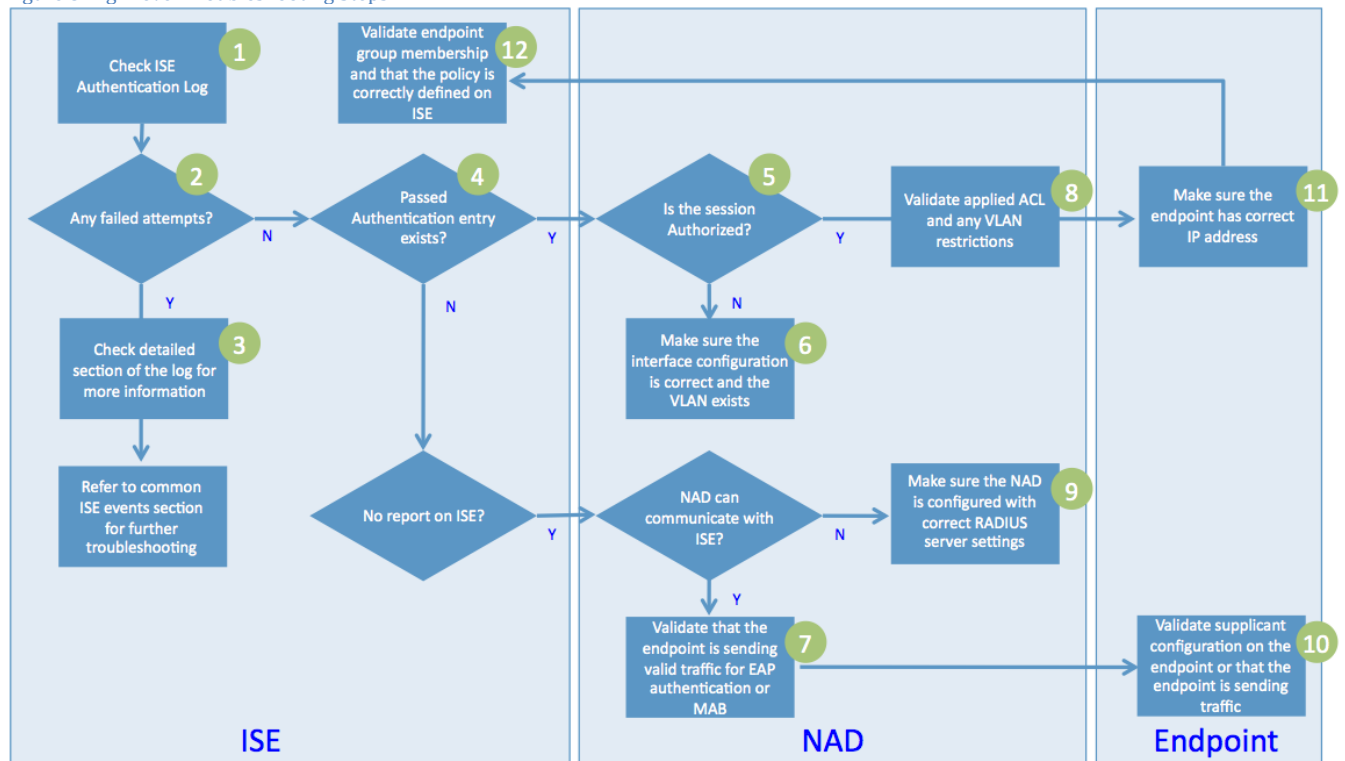

Figure 3 High-level Troubleshooting Steps

#### Procedure 1 Check ISE Authentication Log

Step 1 Log in to the primary ISE Policy Administration Node (PAN).

Step 2 Go to Operations  $\rightarrow$  Authentications.

Step 3 (Optional) If the event is not present in the Live Authentications log, go to Operations  $\rightarrow$  Reports  $\rightarrow$  Catalog  $\rightarrow$  AAA Protocol  $\rightarrow$  RADIUS Authentication.

Procedure 2 Check for Any Failed Authentication Attempts in the Log

Step 1 If the MAC address or username is known, use filters to view the events only from the specific endpoint.

Note: Even for 802.1X authentications, it is helpful to filter with MAC address instead because: depending on where in the process the failure occurred, the endpoint user or computer name may not be known to ISE.

Step 2 The Live Authentications log (Figure 4) shows events up to past 24 hours, so make sure to look at the latest events.

Step 3 Successful events have status of  $\square$  with green background. A failed event will have  $\bigotimes$  with red background to clearly identify the status.

Step 4 Note the network device and device port before proceeding. Figure 4 Live Authentications Log: Failed Authentication Events

**Figure 4 Live Authentications** CISCO **Identity Services Engine** 🏠 Home 💧 Operations v Policy v Administration Authentications Endpoint Protection Service 😇 Alarms Reports Live Authentications 😂 Add or Remove Columns 🔻 🔗 Refresh Endpoint ID IP Addr Username Time Status Details 6:D4:2E:E8:BA 💿 May 27,12 06:48:23.334 AM 192.16 00:16:D4:2E:E8:BA 00:16:D4:2E:E8:BA O May 27,12 06:48:22.477 AM host/winxp.example.c 00:16:D4:2E:E8:BA 192.16 R O

Procedure 3 Check the Log for More Information

Step 1 In the Live Authentications log, check Failure Reason column.

Step 2 Click the 🔽 button (Details button) for more information.

Step 3 Click the Authentication failed message for additional detail (Figure 5).

#### AAA Protocol > RADIUS Authentication Detail

 RADIUS Audit Session ID :
 C0A8013C0000066396C159E6

 AAA session ID :
 ise11/126948118/9137

 Date :
 May
 27,2012

Generated on May 28, 2012 7:43:41 AM UTC

#### Actions

 Troubleshoot Authentication
 □

 View Diagnostic Messages
 Audit Network Device Configuration
 □

 View Network Device Configuration
 □
 □

 View Network Device Configuration
 □
 □

 View Server Configuration
 □
 □

| Authentication Summar | у                                                                                                    |
|-----------------------|----------------------------------------------------------------------------------------------------|
| Logged At:            | May 27,2012 6:48:22.477 AM                                                                                           |
| RADIUS Status:        | Authentication failed : 12520 EAP-TLS failed SSL/TLS handshake because the client rejected the ISE local-certificate |
| NAS Failure:          |                                                                                                    |
| Username:             | host/winxp.example.com                                                                                               |
| MAC/IP Address:       | 00:16:D4:2E:E8:BA                                                                                                    |

Step 4 Perform the remediation action per the Resolution Steps (Figure 6).

Remediation is described in more detail later in this document.

#### Figure 6 Authentication Failure Code Lookup

#### Failure Reason > Authentication Failure Code Lookup

Failure Reason : 12520 EAP-TLS failed SSL/TLS handshake because the client rejected the ISE local-certificate

Generated on: May 28, 2012 7:46:11 AM UTC

#### Description

EAP-TLS failed SSL/TLS handshake because the client rejected the ISE local-certificate

#### Resolution Steps

Check whether the proper server certificate is installed and configured for EAP in the Local Certificates page (Adm certificate authority that signed this server certificate is correctly installed in client's supplicant. Check the previous s handshake failed. Check the OpenSSLErrorMessage and OpenSSLErrorStack for more information.

Procedure 4 Check for Passed Authentication Entry or the MAC Address in the Log

Step 1 Check to see if latest event for that endpoint was a passed authentication.

Step 2 Since even after the passed authentication, the endpoint is still having issues, there may be configuration mismatch between the ISE and the network access device (NAD).

Step 3 If there are no events for that endpoint, follow the flow chart shown in Figure 3 for further troubleshooting on the NAD and the endpoint.

#### Procedure 5 Check the NAD Interface Status or the ISE Detailed Reports

Step 1 If this is a Cisco Catalyst switch, log in using Telnet or Secure Shell (SSH) and run following command in enabled mode:

#### show authentication sessions interface Gig x/y/z

Step 2 (Optional) If the switch is configured for ISE to poll information via SNMP, open detailed reports by selecting

Operations  $\rightarrow$  Authentications. Then click on the  $\Box$  button. Figure 7 shows the results:

| RADIUS Audit Session         | ID : C0A8013C00006679C3F253D          |                  |
|------------------------------|---------------------------------------|------------------|
| Date :                       | May 28,2012                           |                  |
| Generated on May 28,         | 2012 8:11:02 AM UTC                   |                  |
|                              |                                       |                  |
|                              |                                       | Ac<br>Tri        |
|                              |                                       | Au<br>Vii<br>Vii |
| Authentication Summa         | ry<br>Mar: 20.2010 8:40:40 510 AM     |                  |
| Logged At:<br>RADIUS Status: | Authentication succeeded              |                  |
| NAS Failure:                 | Addition succeeded                    |                  |
| Username:                    | winxp.example.com                     |                  |
| MAC/IP Address:              | 00:16:D4:2E:E8:BA                     |                  |
| Network Device:              | switch : 192.168.1.60 FastEthernet0/1 |                  |
| Allowed Protocol:            | Default Network Access                |                  |
| Identity Store:              |                                       |                  |
| Authorization Profiles:      | Whitelist                             |                  |
| SGA Security Group:          |                                       |                  |
| Authentication Protoco       | :EAP-TLS                              |                  |
|                              |                                       |                  |

Step 3 (Optional) In Detailed Reports, click the interface name (for example, Gigabit Ethernet x/y/z).

Step 4 This will do a SNMP poll that is the equivalent of the **show authentication** command in step 1 without your having to log in to the individual switch.

#### Procedure 6 Validate the WLC or Switch Configuration

Step 1 Check that the Cisco Wireless LAN Controller (WLC) configuration or the switch OS platform and/or version is supported by the TrustSec version you are implementing.

Step 2 For the NAD to be able to authorize, it needs to have following entry in the configuration:

#### aaa authorization network radius

Step 3 For the dynamic VLAN (dVLAN), run the following from exec mode to check that the WLC or the switch VLAN database includes the VLAN that the ISE is trying to assign:

#### show vlan

Step 4 For dACL, validate that the ISE ACL syntax is correct by going to Policy  $\rightarrow$  Policy Elements  $\rightarrow$  Results  $\rightarrow$  Authorization  $\rightarrow$  Downloadable ACLs.

Step 5 For Catalyst switches, you can verify the configuration using the ISE Evaluate Configuration Validator tool. Go to Operations  $\rightarrow$  Troubleshooting  $\rightarrow$  Diagnostic Tools  $\rightarrow$  General Tools (Figure 8).

| Identity Services Engine         Home       Operations         Policy       Administration         Authentications       Component Protection Service                                          | on 🔻                                                       |  |  |
|----------------------------------------------------------------------------------------------------|------------------------------------------------------------|--|--|
| Image: home         Operations         ▼         Policy         ▼         Administration           Image: home         Authentications         Image: home         Endpoint Protection Service | on 🔻                                                       |  |  |
| Authentications 🛛 🕝 Endpoint Protection Service                                                                                                    |                                                            |  |  |
|                                                                                                    | 💆 Alarms 🧮 Reports 💊 Troubleshoot                          |  |  |
| Diagnostic Tools Download Logs                                                                                                    |                                                            |  |  |
|                                                                                                    |                                                            |  |  |
| Diagnostic Tools                                                                                                    |                                                            |  |  |
| <ul> <li>General Tools</li> </ul>                                                                                                    | Evaluate Configuration Validator                           |  |  |
| Connectivity Tests                                                                                                    | Network Device IP:                                         |  |  |
| RADIUS Authentication Troubleshooting                                                                                                    |                                                            |  |  |
| Execute Network Device Command                                                                                                    | Select the configuration items below that you want to comp |  |  |
| Evaluate Configuration Validator                                                                                                    | AAA:                                                       |  |  |
| Posture Troubleshooting                                                                                                    | RADIUS:                                                    |  |  |

Procedure 7 Validate Endpoint-to-NAD Communication

Step 1 For Catalyst switches, enable 802.1X debugging by running the following in exec mode:

#### debug dot1x

Step 2 Validate that client is sending EAP over LAN (EAPoL) Start message by checking the debug log.

Step 3 For devices using MAC Authentication Bypass (MAB), validate that the device is sending traffic.

If the interface is configured with the settings for order and timers that are recommended for Cisco TrustSec 2.1, it will take 30 seconds before the switch will accept and use the traffic from the endpoint to send a MAB request. This is typically not an issue for chatty devices, such as Windows PC devices; however, some printers may take a while to go through the MAB. If you are experiencing long delays to successfully MAB a device, like a printer, consider running the interface-specific command **authentication control-direction in** to allow traffic from the network to the endpoint prior to authentication, which could accelerate the MAB process.

Procedure 8 Check the ACL Applied to the VLAN and to the Session

Step 1 For the dVLAN, validate that the ACL applied to the VLAN is not too restrictive. You can do this by looking at the VLAN interface ACL or manually assigning an interface to a non-802.1X-enabled interface and validating the endpoint experience.

Step 2 For the dACL, validate that the ACL applied to the session is not too restrictive. A few useful commands include the following:

```
show authentication sessions interface <int_name>
show ip access-list interface <int_name>
show running-config interface <int_name>
show access-list <int_name>
```

#### Procedure 9 Validate the RADIUS Configuration on the NAD

Step 1 For Catalyst switches, run the Evaluate Configuration Validator (as described in Procedure 6) to validate the RADIUS configuration.

Step 2 From the NAD, try to ping the ISE Policy Services Nodes (PSN).

Step 3 If there are any filtering devices between the NAD and the ISE PSN, verify that the device is allowing RADIUS authentication, authorization, and accounting (UDP 1645/1656 or 1812/1813).

Step 4 You can use the Cisco IOS® Software test feature to run a test authentication. Enter the following command from exec mode:

test aaa group radius {test\_user} {test\_password} new-code

Procedure 10 Validate That the Endpoint Has Correct IP Address

Step 1 Next, we need to verify that the supplicant is configured properly and running. First we'll validate that the endpoint has the correct IP address.

Step 2 For Windows devices, run the following from the command prompt:

ipconfig /all

Step 3 For Mac OS X and Linux devices, run following from the command prompt:

ifconfig

Step 4 For clientless devices, please refer to the device user guide to find out the IP address.

Procedure 11 Validate ISE Endpoint Group and AuthZ Policy

Step 1 If troubleshooting a MAB authentication, validate that the endpoint MAC address is in correct endpoint group by going to Administration  $\rightarrow$  Identity Management  $\rightarrow$  Endpoints.

Step 2 The detailed endpoint screen will show the current endpoint group in the Identity Group assignment. If the assignment is incorrect, update the group with correct one.

Step 3 Validate the authorization rule by going to Policy  $\rightarrow$  Authorization.

#### TrustSec Components

#### Supplicant

As discussed earlier, the ISE Policy Administration Node (PAN) should be the first stop when troubleshooting authentication failures. Some failures will require additional diagnostic work at the NAD level. In most cases, the logs and debugs from the ISE and the NAD should be enough to determine the root cause of the problem.

The diagnostic work that can be performed on a supplicant is largely dependent on the troubleshooting tools that a particular supplicant provides. The native Windows supplicant has almost no debugging tools. Cisco AnyConnect Network Access Manager has a diagnostic and reporting tool (DART) that can be deployed to clients and used to generate a detailed report file. However, the report file is primarily for use by Cisco support staff and not generally recommended for the end user.

Sniffer traces provide vital troubleshooting information, but they are also of limited use on the end client. In general, using the Cisco Switched Port Analyzer (SPAN) to sniff the traffic at the switch is a more reliable and effective way to gather EAP packet traces.

Some of the common supplicant failures arise in situations where the client sends an EAPoL Start request, but fails to respond to an Identity Request message from the switch. Usually this happens because the supplicant is unable to find valid credentials. When the client "goes silent," there is no way for the switch or Cisco ISE to understand the failure.

Unlike Windows native supplicants or other supplicants available on other operating systems, Cisco AnyConnect Network Access Manager includes an enhanced feature for notifying the ISE of the failure reason. As an example, take the situation in which the client is misconfigured and does not trust the ISE certificate in an EAP Transport Layer Security (EAP-TLS) or Protected EAP (PEAP) authentication (Figure 9).

#### Figure 9 Failed Authentication Report: Native Supplicants

| AAA Protocol >             | > RADIUS Authentication Detail        |                                                                                                    |
|----------------------------|---------------------------------------|----------------------------------------------------------------------------------------------------|
| AAA session ID :<br>Date : | ise11/126948118/9118<br>May 27,2012   |                                                                                                    |
| Generated on Ma            | ay 28, 2012 10:08:05 AM UTC           |                                                                                                    |
|                            |                                       | Actions                                                                                                    |
|                            |                                       | Troubleshoot Authentication       Image: Constraint of the state of the state of t |
| Authentication S           | ummary                                |                                                                                                    |
| Logged At:                 | May 27,2012 5:08:15.274 AM            |                                                                                                    |
| RADIUS Status:             | No response received during 120 secor | nds on last EAP message sent to the client : 5411 No response                                                                                                    |
| NAS Failure:               |                                       |                                                                                                    |
| Username:                  | host/winxp.example.com                |                                                                                                    |
| MAC/IP Address             | :: <u>00:16:D4:2E:E8:BA</u>           |                                                                                                    |

In Figure 9, the Windows native supplicant was used on the PC. There are no details on the event other than Failure Reason: 5411 No response received during 120 seconds on last EAP message sent to the client. At this point, the administrator will have to log in to the affected endpoint to troubleshoot the issue.

Figure 10 shows an example in which the PC is running Cisco AnyConnect Network Access Manager. The Failure Reason clearly indicates what the issue is on the supplicant settings.

#### Figure 10 Failed Authentication Report: Cisco AnyConnect NAM AAA Protocol > RADIUS Authentication Detail

 RADIUS Audit Session ID : C0A8013C0000066396C159E6

 AAA session ID :
 ise11/126948118/9136

 Date :
 May
 27,2012

Generated on May 28, 2012 10:07:42 AM UTC

#### Actions

Troubleshoot Authentication □<sup>a</sup> View Diagnostic Messages Audit Network Device Configuration □<sup>a</sup> View Network Device Configuration □<sup>a</sup> View Server Configuration Changes

| Authentication Summary |                                                                                                    |  |  |
|------------------------|----------------------------------------------------------------------------------------------------|--|--|
| Logged At:             | May 27,2012 6:48:14.762 AM                                                                                           |  |  |
| RADIUS Status:         | Authentication failed : 12520 EAP-TLS failed SSL/TLS handshake because the client rejected the ISE local-certificate |  |  |
| NAS Failure:           |                                                                                                    |  |  |
| Username:              | host/winxp.example.com                                                                                               |  |  |
| MAC/IP Address:        | 00:16:D4:2E:E8:BA                                                                                                    |  |  |

#### Network Access Devices (NADs)

Most of the information needed to troubleshoot Cisco TrustSec authentication issues can be gathered from the ISE itself. In some situations, however, the ISE cannot provide sufficient information to troubleshoot a failed authentication. It is therefore necessary to examine the troubleshooting capabilities of the NAD.

#### Useful Cisco IOS show Commands

One of the most useful show commands on the Cisco Catalyst switch is **show authentication sessions interface.** The command output shows the current authentication status of the specified port. Other useful commands include show dot1x interface and show running-config interface.

```
Switch#show authentication sessions interface fastEthernet 0/1
```

```
Interface: FastEthernet0/1
         MAC Address: 0016.d42e.e8ba
          IP Address: 192.168.1.78
           User-Name: winxp.example.com
              Status: Authz Success
              Domain: DATA
      Security Policy: Should Secure
      Security Status: Unsecure
      Oper host mode: multi-domain
    Oper control dir: both
       Authorized By: Authentication Server
         Vlan Policy: 100
      Session timeout: N/A
        Idle timeout: N/A
    Common Session ID: COA8013C000006679C3F253D
     Acct Session ID: 0x00000C51
              Handle: 0x68000667
Runnable methods list:
      Method State
      dot1x
              Authc Success
      mab
              Not run
Switch#
Switch#
Switch#show dot1x interface fastEthernet 0/1
Dot1x Info for FastEthernet0/1
_____
PAE
                        = AUTHENTICATOR
PortControl
                       = AUTO
ControlDirection
                        = Both
HostMode
                        = MULTI DOMAIN
QuietPeriod
                         = 60
ServerTimeout
                         = 0
                         = 30
SuppTimeout
ReAuthMax
                         = 2
                        = 2
MaxReq
TxPeriod
                         = 10
Switch#
Switch#
Switch#show running-config interface fastEthernet 0/1
Building configuration ...
```

```
Current configuration : 599 bytes
T
interface FastEthernet0/1
description 802.1x Enabled
switchport access vlan 2
switchport mode access
switchport voice vlan 110
authentication event fail action next-method
authentication event no-response action authorize vlan 100
authentication event server alive action reinitialize
authentication host-mode multi-domain
authentication port-control auto
authentication periodic
authentication timer reauthenticate server
authentication timer inactivity server
authentication violation restrict
mab
dot1x pae authenticator
dot1x timeout tx-period 10
spanning-tree portfast
end
```

```
Switch#
Switch#
```

#### SPAN

One of the most useful tools for debugging 802.1X failures on the authenticator is the Switched Port Analyzer (SPAN). SPAN allows you to mirror all the EAP traffic sent and received on one port to a different port where it can be analyzed by a sniffer. By sniffing the actual EAP packets that are exchanged between the authenticator and the client, you can diagnose some failures that are not visible from the Cisco ISE.

To configure a Cisco Catalyst 3000 Series Switch to mirror all the traffic from one port (the source port) to another (the destination port), use the following Cisco IOS commands in configuration mode:

```
(config) # monitor session 1 source interface Gigabit 0/1
(config) # monitor session 1 destination interface Gigabit 0/2 encapsulation replicate
```

To configure a Cisco Catalyst 4500 Series Switch to mirror all the traffic from one port (the source port) to another (the destination port), use the following Cisco IOS commands in configuration mode:

```
(config) # monitor session 1 source interface Gigabit 1/1
(config) # monitor session 1 destination interface Gigabit 1/2
```

No special configuration options are required to use SPAN on Layer 2 frames on the Cisco Catalyst 4500 Series switch, since the Cisco Catalyst 4500 monitors all Layer 2 frames with the default SPAN configuration shown above.

#### Communication with ISE PSN

There are three common reasons why the switch does not or cannot send RADIUS messages to the AAA server when a client attempts to authenticate:

- Lack of proper network connectivity
- RADIUS configuration on the switch
- Lack of response from the client

To verify network connectivity, ping the AAA server from the switch. Here is an example ping command:

```
Switch#
Switch#ping 192.168.1.60
Type escape sequence to abort.
Sending 5, 100-byte ICMP Echos to 192.168.1.60, timeout is 2 seconds:
!!!!!
Success rate is 100 percent (5/5), round-trip min/avg/max = 1/1/1 ms
Switch#
```

If the ping is not successful, or some packets are dropped, use standard routing and switching debugging techniques to establish reliable connectivity between the switch and the AAA server.

If the ISE PSN is pingable, it can useful to use the test aaa diagnostic command in this situation. The following example illustrates this command:

```
Switch#test aaa group radius testuser cisco123 new-code
User successfully authenticated
```

Switch#

The **test** aaa command causes the switch to send an Access Request to the AAA server for a PAP (clear-text) authentication for (in this example) the user testuser with password ciscol23. The switch will attempt to authenticate to the server configured in the radius-server host command. Optionally, if you are using AAA groups instead of the default RADIUS group, you can specify a specific RADIUS group to test a specific server configured as part of the group.

If the result of the **test aaa** command is User successfully authenticated, as shown in the preceding code snippet, it means that three things are true: the switch is properly configured to communicate with the AAA server (correct shared key); the switch has network connectivity to the AAA server; and the username and password specified in the test command are valid. The ISE Live Authentication event will show this authentication:

```
Switch#test aaa group radius testuser cisco123 new-code
User rejected
```

```
Switch#
```

If the result of the test aaa command is User authentication request was rejected by server, you know that the switch configuration is working and network connectivity is validated, but the username and/or password provided in the test command are not valid. This failed authentication will show up in the ISE Live Authentication event. Another possibility is that the switch is not able to authenticate to the AAA server. Either the shared key does not match or there is no network connectivity to the AAA server. This could be the reason that no RADIUS messages are received by the AAA server. Revalidating the configuration and/or verifying network connectivity will allow the switch to communicate with the AAA server during 802.1X authentications.

#### Policy Mismatch

If the ISE Live Authentications shows successful authentication for the endpoint, but the result of show authentication sessions interface Gigabit x/y/z indicates that the port unauthorized, there may be policy mismatch between the ISE policy and the switch. This means although the ISE was able to authenticate and authorize the session, the attribute value pair (AVP) sent from the ISE to the NAD was invalid. Common reasons for this are:

- The VLAN does not exist.
- There was an ACL syntax error.
- There was an AVP syntax error.

If the AAA server has attempted to assign a VLAN that is not defined on the switch, the switch will not be able to authorize the port. In the following example, the AAA server tries to assign the VLAN named EMPLOYEE. The switch returns the follow syslog message:

```
Switch#
Switch#
May 28 07:06:11.156 UTC: %AUTHMGR-5-START: Starting 'dot1x' for client (0016.d42e.e8ba)
on Interface Fa0/1 AuditSessionID C0A8013C0000066D9D16ABF7
May 28 07:06:11.592 UTC: %DOT1X-5-SUCCESS: Authentication successful for client
(0016.d42e.e8ba) on Interface Fa0/1 AuditSessionID
May 28 07:06:11.592 UTC: %AUTHMGR-7-RESULT: Authentication result 'success' from 'dot1x'
for client (0016.d42e.e8ba) on Interface Fa0/1 AuditSessionID C0A8013C0000066D9D16ABF7
May 28 07:06:11.592 UTC: %DOT1X SWITCH-5-ERR VLAN NOT FOUND: Attempt to assign non-
existent or shutdown VLAN EMPLOYEE to 802.1x port FastEthernet0/1 AuditSessionID
C0A8013C000066D9D16ABF7
May 28 07:06:11.592 UTC: %AUTHMGR-5-FAIL: Authorization failed for client
(0016.d42e.e8ba) on Interface Fa0/1 AuditSessionID C0A8013C0000066D9D16ABF7
May 28 07:06:11.592 UTC: %EPM-6-POLICY REQ: IP 0.0.0.0 | MAC 0016.d42e.e8ba|
AuditSessionID C0A8013C0000066D9D16ABF7 | AUTHTYPE DOT1X | EVENT APPLY
May 28 07:06:11.592 UTC: %EPM-6-IPEVENT: IP 0.0.0.0| MAC 0016.d42e.e8ba| AuditSessionID
C0A8013C0000066D9D16ABF7 | AUTHTYPE DOT1X | EVENT IP-WAIT
May 28 07:06:11.592 UTC: %EPM-6-POLICY REQ: IP 0.0.0.0 | MAC 0016.d42e.e8ba|
AuditSessionID C0A8013C0000066D9D16ABF7 | AUTHTYPE DOT1X | EVENT REMOVE
May 28 07:06:11.592 UTC: %DOT1X-5-RESULT OVERRIDE: Authentication result overridden for
client (0016.d42e.e8ba) on Interface Fa0/1 AuditSessionID C0A8013C0000066D9D16ABF7
Switch#
Switch#
```

As you can see from the following output, the switch's employee VLAN is named EMP, not EMPLOYEE:

Switch#sh vlan | i EMP 100 EMP active Fa0/15, Fa0/16, Fa0/17, Fa0/18, Fa0/19, Fa0/20, Fa0/21, Fa0/22,

Because the switch does not have an exact match for the VLAN name EMPLOYEE, it sends an EAP-Failure message to the endpoint. To remedy this problem, either rename the VLAN on the switch or define the correct name in the ISE authorization profile.

In the following example, the dACL uses a wrong syntax. ISE sent allow ip any any instead of permit ip any any.

```
Switch#
May 28 07:11:59.395 UTC: %AUTHMGR-5-START: Starting 'dot1x' for client (0016.d42e.e8ba)
on Interface Fa0/1 AuditSessionID C0A8013C000006719D1BFAB1
May 28 07:11:59.815 UTC: %DOT1X-5-SUCCESS: Authentication successful for client
(0016.d42e.e8ba) on Interface Fa0/1 AuditSessionID
May 28 07:11:59.815 UTC: %AUTHMGR-7-RESULT: Authentication result 'success' from 'dot1x'
for client (0016.d42e.e8ba) on Interface Fa0/1 AuditSessionID C0A8013C000006719D1BFAB1
```

May 28 07:11:59.823 UTC: %EPM-6-POLICY REQ: IP 0.0.0.0| MAC 0016.d42e.e8ba| AuditSessionID C0A8013C000006719D1BFABI | AUTHTYPE DOT1X | EVENT APPLY May 28 07:11:59.823 UTC: %EPM-6-AUTH\_ACL: POLICY Auth-Default-ACL| EVENT Auth-Default-ACL Attached Successfully May 28 07:11:59.823 UTC: %EPM-6-AAA: POLICY xACSACLx-IP-PERMIT ALL TRAFFIC-4fc368f7| EVENT DOWNLOAD-REQUEST May 28 07:11:59.840 UTC: %LINEPROTO-5-UPDOWN: Line protocol on Interface Vlan2, changed state to up May 28 07:11:59.890 UTC: %EPM-6-AAA: POLICY xACSACLx-IP-PERMIT ALL TRAFFIC-4fc368f7| EVENT DOWNLOAD-FAIL May 28 07:11:59.890 UTC: %EPM-4-POLICY APP FAILURE: IP 0.0.0.0| MAC 0016.d42e.e8ba| AuditSessionID C0A8013C000006719D1BFABI | AUTHTYPE DOT1X | POLICY TYPE dACL | POLICY NAME xACSACLx-IP-PERMIT ALL TRAFFIC-4fc368f7| RESULT FAILURE| REASON AAA download failure May 28 07:11:59.890 UTC: %EPM-6-IPEVENT: IP 0.0.0.0| MAC 0016.d42e.e8ba| AuditSessionID C0A8013C000006719D1BFAB1 | AUTHTYPE DOT1X | EVENT IP-WAIT May 28 07:11:59.890 UTC: %AUTHMGR-5-FAIL: Authorization failed for client (0016.d42e.e8ba) on Interface Fa0/1 AuditSessionID C0A8013C000006719D1BFAB1 May 28 07:11:59.890 UTC: %DOT1X-5-RESULT OVERRIDE: Authentication result overridden for client (0016.d42e.e8ba) on Interface Fa0/1 AuditSessionID C0A8013C000006719D1BFAB1 May 28 07:11:59.890 UTC: %EPM-6-POLICY REO: IP 0.0.0.0| MAC 0016.d42e.e8ba| AuditSessionID C0A8013C000006719D1BFAB1 | AUTHTYPE DOT1X | EVENT REMOVE May 28 07:11:59.899 UTC: %EPM-6-AUTH ACL: POLICY Auth-Default-ACL| EVENT DETACH-SUCCESS May 28 07:11:59.899 UTC: %LINEPROTO-5-UPDOWN: Line protocol on Interface Vlan2, changed state to down May 28 07:12:00.846 UTC: %AUTHMGR-5-SUCCESS: Authorization succeeded for client (0016.d42e.e8ba) on Interface Fa0/1 AuditSessionID C0A8013C000006719D1BFAB1 Switch# Switch#

Because the switch was not able to process the dACL, it sends an EAP-Failure response to the endpoint. To remedy this problem, correct the syntax error on the dACL on ISE, as follows:

#### Switch#show authentication sessions interface FastEthernet 0/1

```
Interface: FastEthernet0/1
         MAC Address: 0016.d42e.e8ba
          IP Address: 192.168.2.100
           User-Name: winxp.example.com
              Status: Authz Failed
              Domain: DATA
     Security Policy: Should Secure
     Security Status: Unsecure
      Oper host mode: multi-domain
    Oper control dir: both
       Authorized By: Authentication Server
          Vlan Group: N/A
     Session timeout: N/A
        Idle timeout: N/A
   Common Session ID: COA8013C000006719D1BFAB1
     Acct Session ID: 0x00000C5D
              Handle: 0xB2000671
Runnable methods list:
      Method State
      dot1x Authc Success
             Not run
      mab
```

```
Switch#
```

#### Identity Services Engine (ISE)

Before looking at the symptoms and causes of specific failures, it is instructive to review what a successful authentication looks like from the ISE perspective. This section will also serve to review the tools that can be used to troubleshoot authentication failures.

#### Procedure 1 Live Authentications Log

The Live Authentications log in ISE lists all the authentications that have reached ISE. If there is no entry for the user in this screen, the authentication request has not been received by ISE.

You can look at the Live Authentications log by logging in to ISE primary PAN and going to Operations  $\rightarrow$  Authentications. Doing so will bring up a screen similar to the one shown in Figure 11.

Note: The Live Authentications log screen is provided by Primary MnT node. The same information is also available on backup MnT node. Access to the Live Authentications log is also available by logging in to the secondary PAN and also logging in directly to either MnT node.

| F | Figure 11 Live Authentications Log |          |                   |                      |                                |               |                |                 |                        |                |                    |                 |            |
|---|------------------------------------|----------|-------------------|----------------------|--------------------------------|---------------|----------------|-----------------|------------------------|----------------|--------------------|-----------------|------------|
|   | Home Operations                    | Polic    | ay ▼<br>nt Protec | Administration 🔹     | rms 🧮 Reports                  | 💊 Troublesh   | oot            |                 |                        |                |                    |                 |            |
| 1 | Live Authentications               |          |                   |                      |                                |               |                |                 |                        |                |                    |                 |            |
|   | ప్తి Add or Remove Columns 🗸       | 🛞 Refi   | resh              |                      |                                |               |                |                 |                        |                | Refresh Every 1 mi | nute 🔻          | Show Lates |
|   | Time                               | • Status | Details           | Username             | Endpoint ID<br>5:D4:2E:E8:BA 💿 | IP Address    | Network Device | Device Port     | Authorization Profiles | Identity Group | Posture Status     | Event           | Failure F  |
|   | May 27,12 06:48:23.334 AM          |          | Q                 | 00:16:D4:2E:E8:BA    | 00:16:D4:2E:E8:BA              | 192.168.2.100 | switch         | FastEthernet0/1 | Whitelist              | Whitelist      |                    | Authentication  | n          |
|   | May 27,12 06:48:22.477 AM          | 0        | ò                 | host/winxp.example.c | 00:16:D4:2E:E8:BA              | 192.168.2.100 | switch         | FastEthernet0/1 |                        |                |                    | Authentication  | n f 12520  |
|   | May 27 12 06:49:14 762 AM          |          |                   |                      |                                | 102 169 2 100 | quitch         | E 151 1014      |                        |                |                    | Authoritication | n f 13530  |

The Live Authentications log has several important pieces of information that are critical to determining who is on the network, when and where they connected, and how they were authenticated.

Note: Some of the columns listed described here are visible only by using the Add/Remove Columns feature. To make these columns visible, right-click on the header row.

Time—Shows the time that the log was received by the collection agent. This column is required and cannot be deselected.

Status—Shows if the authentication was successful or failed. This column is required and cannot be deselected.

**Details**—Brings up a report when you click the magnifying glass icon, allowing you to drill down to view more detailed information on the selected authentication scenario. This column is required and cannot be deselected.

Username-Shows the username that is associated with the authentication.

Endpoint ID—Shows the unique identifier for an endpoint, usually a MAC or IP address.

IP Address—Shows the IP address of the endpoint device.

Network Device-Shows the IP address of the network access device.

Device Port—Shows the port number at which the endpoint is connected.

Authorization Profiles—Shows an authorization profile that was used for authentication.

Identity Group—Shows the identity group that is assigned to the user or endpoint, for which the log was generated.

Posture Status—Shows the status of the posture validation and details on the authentication.

Event—Shows the event status.

Failure Reason—Shows a detailed reason for failure, if the authentication failed.

Optionally, you can choose to show the following categories:

HowTo-81-Troubleshooting\_Failed\_AuthC

**Auth Method**—Shows the authentication method that is used by the RADIUS protocol, such as Microsoft Challenge Handshake Authentication Protocol version 2 (MSCHAPv2), IEE 802.1x, or dot1x, and so on.

**Authentication Protocol**—Shows the authentication protocol used, such as Protected Extensible Authentication Protocol (PEAP), Extensible Authentication Protocol (EAP), and the like.

Security Group—Shows the group that is identified by the authentication log.

Server—Indicates the policy service from which the log was generated.

Session ID—Shows the session ID.

Procedure 2 Detailed Report

Figures 12 and 13 present a detailed authentication report showing a successful authentication of a machine using EAP-TLS. In Figure 12, the Authentication Summary shows the information that was available when viewed in the Live Authentications logs page. In Figure 13, the Related Events come from the syslog for the NAD that is relevant to this session. This is automatically correlated and included in the detailed report when the NAD sends the event to ISE MnT node.

| Figure 12 RADIUS                                                                                                    | Authentication Deta                                                                                                    | ail 1                                                                                                    |                                                      |
|----------------------------------------------------------------------------------------------------|----------------------------------------------------------------------------------------------------|----------------------------------------------------------------------------------------------------|------------------------------------------------------|
| AAA Protocol > RA                                                                                                    | DIUS Authentication                                                                                                    | Detail                                                                                                    |                                                      |
| RADIUS Audit Session<br>AAA session ID :<br>Date :                                                                                                | n ID : C0A8013C000006<br>ise11/126948118/9<br>May 27,2012                                                                                                    | 60964D2378<br>105                                                                                                    |                                                      |
| Generated on May 28                                                                                                    | , 2012 1:03:01 PM UTC                                                                                                    |                                                                                                    |                                                      |
|                                                                                                    |                                                                                                    |                                                                                                    |                                                      |
|                                                                                                    |                                                                                                    | Actions                                                                                                    |                                                      |
|                                                                                                    |                                                                                                    | <u>Troubleshoot Authentication</u> ⊡ <sup>®</sup><br>View Diagnostic Messages                                                                                                    |                                                      |
|                                                                                                    |                                                                                                    | Audit Network Device Configuration                                                                                                    |                                                      |
|                                                                                                    |                                                                                                    | View Network Device Configuration                                                                                                    |                                                      |
|                                                                                                    |                                                                                                    | view Server Configuration Changes                                                                                                    |                                                      |
| Authentication Summ                                                                                                    | ary                                                                                                    |                                                                                                    |                                                      |
| Logged At:                                                                                                    | May 27,2012 4:28:26.                                                                                                    | 812 AM                                                                                                    |                                                      |
| RADIUS Status:                                                                                                    | Authentication succee                                                                                                    | ded                                                                                                    |                                                      |
| NAS Failure:                                                                                                    |                                                                                                    |                                                                                                    |                                                      |
| Username:                                                                                                    | winxp.example.com                                                                                                    |                                                                                                    |                                                      |
| MAC/IP Address:                                                                                                    | 00:16:D4:2E:E8:BA                                                                                                    |                                                                                                    |                                                      |
| Network Device:                                                                                                    | switch : 192.168.1.60                                                                                                    | : FastEthernet0/1                                                                                                    |                                                      |
| Allowed Protocol:                                                                                                    | Default Network Acce                                                                                                    | <u>SS</u>                                                                                                    |                                                      |
| Authorization Profiles                                                                                                    | · M/bitoliet                                                                                                    |                                                                                                    |                                                      |
| SGA Security Group:                                                                                                    | . wintenst                                                                                                    |                                                                                                    |                                                      |
| Authentication Protoc                                                                                                    | ol : EAP-TLS                                                                                                    |                                                                                                    |                                                      |
|                                                                                                    | Authorities Det                                                                                                    | .1.0                                                                                                    |                                                      |
| igure 13 KADIUS                                                                                                    | Authentication Deta                                                                                                    |                                                                                                    |                                                      |
| -Authentication Res                                                                                                    |                                                                                                    |                                                                                                    |                                                      |
| State-ReauthSessio<br>Class=CACS:C0A80<br>Termination-Action=F<br>EAP-Key-Name=0d:<br>cisco-av-pair=ACS:C<br>MS-MPPE-Send-Key<br>MS-MPPE-Recv-Key | ample.com<br>n:C0A8013C00000660964<br>13C00000660964D2378:1<br>ADIUS-Request<br>4f:c1:ad:55:1b:97:c2:5f:88<br>iscoSecure-Defined-ACL=<br>/=6a:d2:53:53:d7:7b:bd:f0<br>/=3b:3d:a7:79:86:d4:6e:ec | 4D2378<br>se11/126948118/9105<br>:f8:69:xb:b9:7a:a3:c8:32:dd:9a:48:9d:85:21:8e:5f:24:65:ee:5f:ac:09:ea:4f:c1:ad:64:6c:c6:f8:<br>#ACSACL#-IP-PERMIT_ALL_TRAFFIC-4f57e406<br>:df:5d:de:89:f4:f1:78e:49:ff:44:4a:74:66:de:37:81:98:0f:24:68:3b:1a:ae:d0<br>:ba:86:32:df:16:0e:25:42:02:ee:96:09:55:cf:29:2a:c2:0a:2d:f7:fd:da:2e:68 | 1c:55:9d:d5:b6:2b:d2:13:07:69:4a:f6:1c:ab:0b:53:7a:a |
| □_Related Events                                                                                                    |                                                                                                    |                                                                                                    |                                                      |
| May 27,12 5:01:06.94                                                                                                    | 48 AM                                                                                                    | Radius accounting stop                                                                                                    | Radius accouting stop                                |
| May 27,12 4:28:29.06                                                                                                    | 57 AM                                                                                                    | Authorization succeeded for client (00:16:D4:2E:E8:BA) on Interface Fa0/1                                                                                                    | AUTHMGR-5-SUCCESS                                    |
| May 27,12 4:28:29.06                                                                                                    | 57 AM                                                                                                    | Radius accounting start                                                                                                    | Radius accounting start                              |
| May 27,12 4:28:29.06                                                                                                    | 66 AM                                                                                                    | IP=192.168.2.100I MAC=00:16:D4:2E:E8:BAI AUDITSESID=C0A8013C0000660964D:<br>AUTHTYPE=DOT1XI POLICY_TYPE=Named ACLI POLICY_NAME=xACSACLx-<br>IP-PERMIT_ALL_TRAFFIC-4f57e406I RESULT=SUCCESS                                                                                                    | 2378I<br>EPM-6-POLICY_APP_SUCCESS                    |
| May 27,12 4:28:19.97                                                                                                    | 77 AM                                                                                                    | Starting 'dot1x' for client (00:16:D4:2E:E8:BA) on Interface Fa0/1                                                                                                    | AUTHMGR-5-START                                      |

To configure the switch to send the syslog to ISE, enter the following:

(config)# logging host {Primary\_MnT} transport udp port 20514
(config)# logging host {Backup\_MnT} transport udp port 20514

In Figure 14, the Authentication Details section shows other information produced during authentication. In Figure 15, the Steps section shows the detailed process that the session went through within ISE.

#### Figure 14 RADIUS Authentication Detail 3

| □_Authentication Details    |                                                     |
|-----------------------------|-----------------------------------------------------|
| Logged At:                  | May 27,2012 4:28:26.812 AM                          |
| Occurred At:                | May 27,2012 4:28:26.804 AM                          |
| Server:                     | ise11                                               |
| Authentication Method:      | dot1x                                               |
| EAP Authentication Method : | EAP-TLS                                             |
| EAP Tunnel Method :         |                                                     |
| Username:                   | winxp.example.com                                   |
| RADIUS Username :           | host/winxp.example.com                              |
| Calling Station ID:         | 00:16:D4:2E:E8:BA                                   |
| Framed IP Address:          | 192.168.2.100                                       |
| Use Case:                   |                                                     |
| Network Device:             | switch                                              |
| Network Device Groups:      | Device Type#All Device Types,Location#All Locations |
| NAS IP Address:             | <u>192.168.1.60</u>                                 |
| NAS Identifier:             |                                                     |
| NAS Port:                   | 50001                                               |
| NAS Port ID:                | FastEthernet0/1                                     |
| NAS Port Type:              | Ethernet                                            |
| Allowed Protocol:           | Default Network Access                              |
| Service Type:               | Eramod                                              |

#### Figure 15 RADIUS Authentication Detail 4

| <u>⊟_</u> Steps                                                                                        |
|----------------------------------------------------------------------------------------------------|
| 11001 Received RADIUS Access-Request                                                                   |
| 11017 RADIUS created a new session                                                                     |
| Evaluating Service Selection Policy                                                                    |
| 15048 Queried PIP                                                                                      |
| 15048 Queried PIP                                                                                      |
| 15004 Matched rule                                                                                     |
| 11507 Extracted EAP-Response/Identity                                                                  |
| 12500 Prepared EAP-Request proposing EAP-TLS with challenge                                            |
| 12625 Valid EAP-Key-Name attribute received                                                            |
| 11006 Returned RADIUS Access-Challenge                                                                 |
| 11001 Received RADIUS Access-Request                                                                   |
| 11018 RADIUS is re-using an existing session                                                           |
| 12502 Extracted EAP-Response containing EAP-TLS challenge-response and accepting EAP-TLS as negotiated |
| 12800 Extracted first TLS record; TLS handshake started                                                |
| 12805 Extracted TLS ClientHello message                                                                |
| 12806 Prepared TLS ServerHello message                                                                 |
| 12807 Prepared TLS Certificate message                                                                 |
| 12809 Prepared TLS CertificateRequest message                                                          |
| 12505 Prepared EAP-Request with another EAP-TLS challenge                                              |
| 11006 Returned RADIUS Access-Challenge                                                                 |
| 11001 Received RADIUS Access-Request                                                                   |
| 11018 RADIUS is re-using an existing session                                                           |
| 12504 Extracted EAP-Response containing EAP-TLS challenge-response                                     |
| 12505 Prepared EAP-Request with another EAP-TLS challenge                                              |
| 11006 Returned RADIUS Access-Challenge                                                                 |
| 11001 Descrived BADILIC Assess Request                                                                 |

#### Reports

If the event happened more than 24 hours ago, it's a historical event can be viewed by going to Operations  $\rightarrow$  Reports  $\rightarrow$  Catalog  $\rightarrow$  AAA Protocol  $\rightarrow$  RADIUS Authentication.

#### Procedure 3 Configuration Validator

You can use the diagnostic tool to evaluate the configuration of a network device and identify any configuration problems. The Expert Troubleshooter compares the configuration of the device with the standard configuration. Figure 16 shows the Evaluate Configuration Validator options.

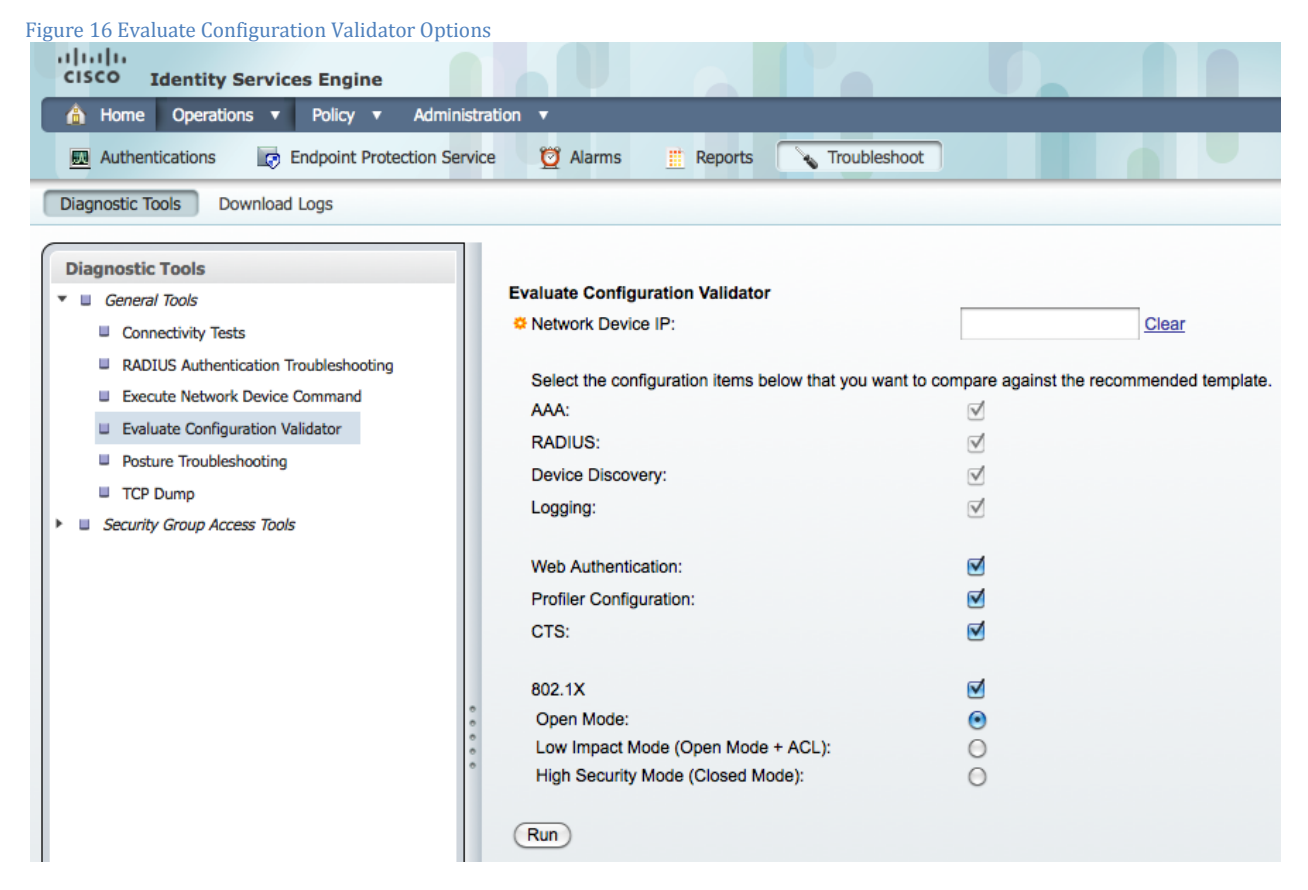

Step 1 Go to Operations  $\rightarrow$  Troubleshoot  $\rightarrow$  Diagnostic Tools  $\rightarrow$  Evaluate Configuration Validator.

Step 2 Enter the Network Device IP address of the device whose configuration you want to evaluate, and specify other options as necessary.

Step 3 Select configuration options to compare against the recommended template. A green check mark means the option is selected. Click the option again to deselect. Choose from the following:

Step 4 Web Authentication—Select this check box to compare the Web Authentication configuration for the device with the standard configuration.

Step 5 Profiler Configuration—Select this check box to compare the Profiler configuration for the device with the standard configuration.

Step 6 CTS—Select this check box if you want to compare Security Group Access configuration for the device with the standard configuration.

Step 7 802.1X—Select this check box if you want to compare the 802.1X configuration for the device with the standard configuration. Then choose one of the following options:

Step 8 Open Authentication Mode

Step 9 Low-Impact Mode (Open Mode + ACL)

Step 10 High Security Mode (Closed Mode)

Step 11 Click Run. The Progress Details page appears, prompting you for additional input.

Step 12 Click User Input Required, and modify the fields as necessary. A new window appears, prompting you to select the interfaces for the configuration analysis.

Step 13 Check the check boxes next to the interfaces that you want to analyze, and click Submit. The Progress Details page is displayed again.

Step 14 Click Show Results Summary.

HowTo-81-Troubleshooting\_Failed\_AuthC

#### Procedure 4 TCP Dump

The TCP Dump utility monitors the contents of packets on a network interface that match a given Boolean expression. You can use this utility to troubleshoot problems on your network. Cisco ISE troubleshooting diagnostic tools provide an intuitive user interface (Figure 17).

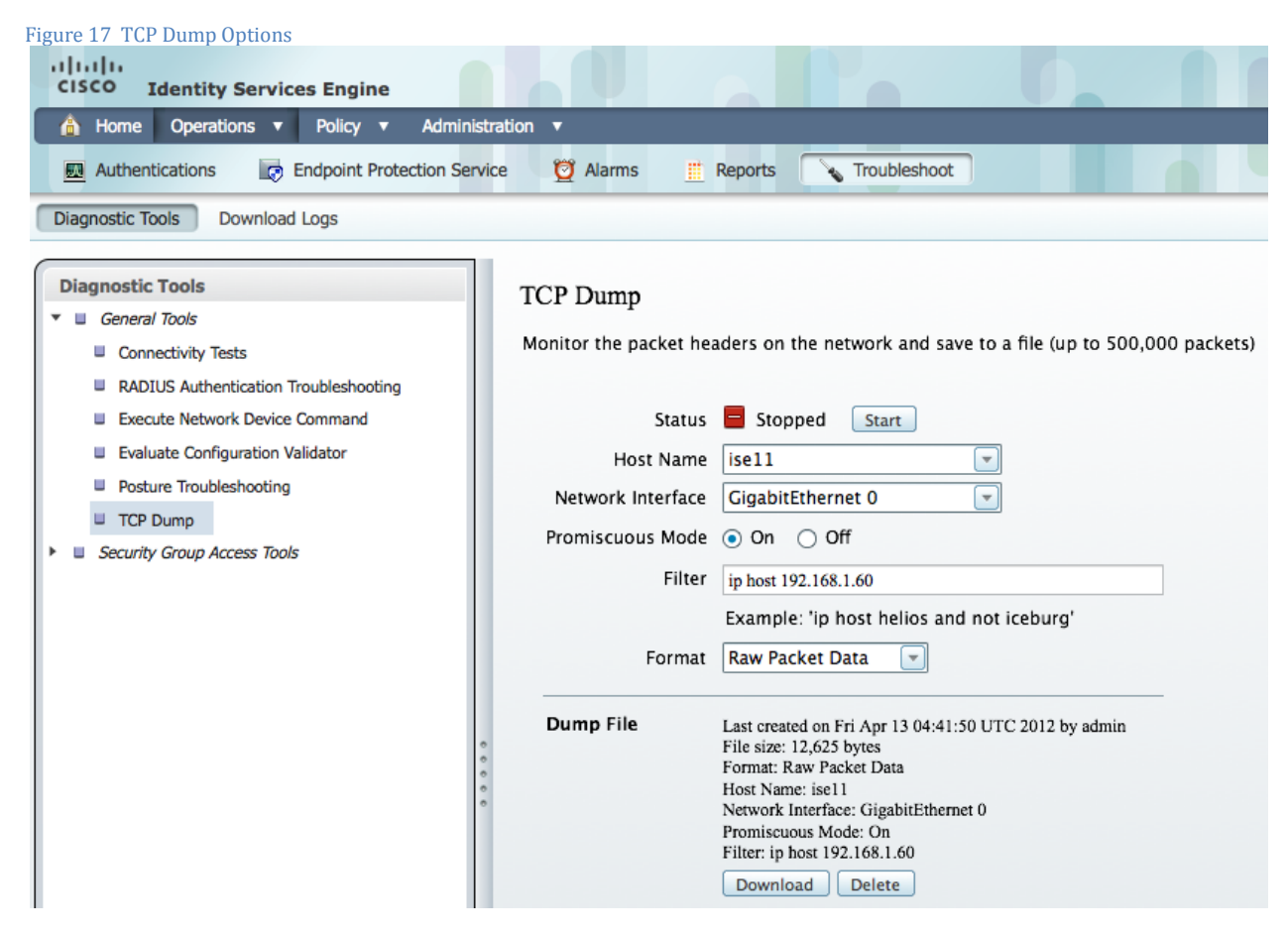

Step 1 Go to Operations  $\rightarrow$  Troubleshoot  $\rightarrow$  Diagnostic Tools  $\rightarrow$  TCP Dump.

Step 2 Select a Network Interface to monitor from the drop-down menu. This is the interface upon which the network traffic is monitored, or sniffed.

Step 3 Set Promiscuous Mode to On or Off by clicking the radio button. The default is On.

Step 4 Promiscuous Mode is the default packet sniffing mode. It is recommended that you leave it set to On. In this mode, the network interface is passing all traffic to the system's CPU.

Step 5 In the Filter field, enter a Boolean expression on which to filter. Standard TCP Dump filter expressions are supported, such as the following: host 10.0.2.1 and port 1812

Step 6 Click Start to begin monitoring the network.

Step 7 Click Stop when you have collected a sufficient amount of data, or wait for the process to conclude automatically after accumulating the maximum number of packets (500,000).

#### Procedure 5 Failed Authentication Events

TrustSec authentications can fail for many reasons. These include an unknown user, bad credentials, expired credentials, missing certificates, misconfiguration, and so on. Many of these failures can be diagnosed using careful examination of the ISE logs. Common failures and their symptoms are explained below.

5411 No response received during 120 seconds on last EAP message sent to the client

| Applies to | All EAP types                                                                               |
|------------|---------------------------------------------------------------------------------------------|
| Possible   | NAD or supplicant: Timeout for EAP may be too aggressive.                                   |
| Causes     | Supplicant: Configured with certificate base authentication and the supplicant either does  |
|            | not have valid credentials or does not trust ISE certificate.                               |
|            | Supplicant and user: Configured with password-based authentication and the user did not     |
|            | provide valid credentials.                                                                  |
| Resolution | Verify that supplicant is configured properly to conduct a full EAP conversation with ISE.  |
|            | Verify that NAS is configured properly to transfer EAP messages to or from supplicant.      |
|            | Verify that supplicant or network access server (NAS) does not have a short timeout for EAP |
|            | conversations. Check the network that connects the NAS to ISE. If the external ID store is  |
|            | used for the authentication, it may be not responding fast enough for current timeouts.     |

12520 EAP-TLS failed SSL/TLS handshake because the client rejected the ISE local-certificate

| Applies to | EAP-TLS (AnyConnect Network Access Manager)                                                                                                    |
|------------|----------------------------------------------------------------------------------------------------|
| Possible   | The supplicant does not trust the ISE PSN certificate.                                                                                                    |
| Causes     |                                                                                                    |
| Resolution | Check whether the proper server certificate is installed and configured for EAP by going to the Local Certificates page                                                                                                    |
|            | (Administration > System > Certificates > Local Certificates ). Also ensure that the certificate authority that signed this server certificate is correctly installed in client's supplicant. Check the previous steps in the log for this EAP-TLS conversation for a message indicating why the handshake failed. Check OpenSSLErrorMessage and OpenSSLErrorStack for more information |

22044 Identity policy result is configured for certificate based authentication methods but received password based

| Applies to | EAP-TLS, PEAP-TLS                                                                       |
|------------|-----------------------------------------------------------------------------------------|
| Possible   | ISE authentication policy is configured for password-based authentication, but the      |
| Causes     | supplicant is sending certificate credentials.                                          |
| Resolution | Check the appropriate configuration in Policy > Authentication. This error happens when |
|            | the identity source is configured for certificate-based authentication and received a   |
|            | password based authentication request.                                                  |

22045 Identity policy result is configured for password based authentication methods but received certificate based authentication request

| Applies to | EAP-FAST, PEAP-MSCHAPv2                                                                 |
|------------|-----------------------------------------------------------------------------------------|
| Possible   | ISE authentication policy is configured for certificate-based authentication, but the   |
| Causes     | supplicant is sending password-based credentials.                                       |
| Resolution | Check the appropriate configuration in Policy > Authentication. This error happens when |
|            | the identity source is configured for password-based authentication and received a      |
|            | certificate-based authentication request.                                               |

22056 Subject not found in the applicable identity store(s)

| Applies to | EAP-FAST, PEAP-MSCHAPv2, MAB                                                                                                    |
|------------|----------------------------------------------------------------------------------------------------|
| Possible   | User or device was not found in the configured identity store                                                                                                    |
| Causes     |                                                                                                    |
| Resolution | Check whether the subject is present in any one of the chosen identity stores. Note that<br>some identity stores may have been skipped if they do not support the current<br>authentication protocol.<br>Make sure the authentication policy points to correct identity store. |

| For authentication in a Microsoft Windows network with multiple domains, make sure that the supplicant is appending the domain suffix (For users: <u>administrator@example.com</u> , for |
|----------------------------------------------------------------------------------------------------|
| machines: winxp.example.com).                                                                                                    |

24408 User authentication against Active Directory failed since user has entered the wrong password

| Applies to | EAP-FAST, PEAP-MSCHAPv2                                                                     |
|------------|---------------------------------------------------------------------------------------------|
| Possible   | User entered wrong password.                                                                |
| Causes     |                                                                                             |
| Resolution | Check the user password credentials. If the RADIUS request is using PAP for authentication, |
|            | also check the shared secret configured for the network device.                             |

#### 15039 Rejected per authorization profile

| Applies to | All EAP types                                                                              |
|------------|--------------------------------------------------------------------------------------------|
| Possible   | The default AuthZ rule is to deny access, and there are no specific AuthZ rules for this   |
| Causes     | session.                                                                                   |
| Resolution | The authorization profile with the ACCESS_REJECT attribute was selected as a result of the |
|            | matching authorization rule. Check the appropriate authorization policy rule-results.      |

#### 22040 Wrong password or invalid shared secret

| Applies to | Password-based EAP types                                                                  |
|------------|-------------------------------------------------------------------------------------------|
| Possible   | Check the password of the user in internal identity store.                                |
| Causes     | The shared RADIUS key does not match between ISE and NAD.                                 |
| Resolution | Check the user credentials and device shared secret in Administration > Network Resources |
|            | > Network Devices.                                                                        |

#### 11036 The Message-Authenticator RADIUS attribute is invalid

| Applies to | All EAP types and MAB                                                                                                    |
|------------|----------------------------------------------------------------------------------------------------|
| Possible   | The shared RADIUS key does not match between ISE and NAD                                                                                                    |
| Causes     |                                                                                                    |
| Resolution | Check whether the shared secrets on the AAA client and ISE server match. Ensure that the AAA client and the network device have no hardware problems or problems with RADIUS compatibility. Also ensure that the network that connects the device to the ISE has no hardware problems. |

#### 11007 Could not locate Network Device or AAA Client

| Applies to | All EAP types and MAB                                                                     |
|------------|-------------------------------------------------------------------------------------------|
| Possible   | NAD may not be in the network device list on ISE                                          |
| Causes     |                                                                                           |
| Resolution | Verify whether the network device or AAA client is configured in Administration > Network |
|            | Resources > Network Devices.                                                              |

#### 5417 Dynamic Authorization failed

| Applies to | All EAP types and MAB                                                                     |
|------------|-------------------------------------------------------------------------------------------|
| Possible   | NAD is not configured with change of authorization (CoA) from ISE PSN.                    |
| Causes     |                                                                                           |
| Resolution | Check the connectivity between ISE and the NAD. Ensure that ISE is defined as the dynamic |
|            | authorization client on NAD and that CoA is supported on device.                          |

# Cisco TrustSec System:

- <u>http://www.cisco.com/go/trustsec</u>
- http://www.cisco.com/en/US/solutions/ns340/ns414/ns742/ns744/landing\_DesignZone\_TrustSec.html

# Device Configuration Guides:

Cisco Identity Services Engine User Guides: http://www.cisco.com/en/US/products/ps11640/products\_user\_guide\_list.html

For more information about Cisco IOS Software, Cisco IOS XE Software, and Cisco NX-OS Software releases, please refer to following URLs:

- For Cisco Catalyst 2900 series switches: http://www.cisco.com/en/US/products/ps6406/products installation and configuration guides list.html
- For Cisco Catalyst 3000 series switches: http://www.cisco.com/en/US/products/ps7077/products\_installation\_and\_configuration\_guides\_list.html
- For Cisco Catalyst 3000-X series switches: http://www.cisco.com/en/US/products/ps10745/products\_installation\_and\_configuration\_guides\_list.html
- For Cisco Catalyst 4500 series switches: <u>http://www.cisco.com/en/US/products/hw/switches/ps4324/products installation and configuration guides list.ht</u> <u>ml</u>
- For Cisco Catalyst 6500 series switches: <u>http://www.cisco.com/en/US/products/hw/switches/ps708/products installation and configuration guides list.html</u>
- For Cisco ASR 1000 series routers: <u>http://www.cisco.com/en/US/products/ps9343/products\_installation\_and\_configuration\_guides\_list.html</u>

For Cisco Wireless LAN Controllers: <u>http://www.cisco.com/en/US/docs/wireless/controller/7.2/configuration/guide/cg.html</u>